## SIGNING PDF DOCUMENTS IN ACROBAT READER

## (DC version)

## Tools -> Certificates -> Digitally sign

In the window, press the "ok" button.

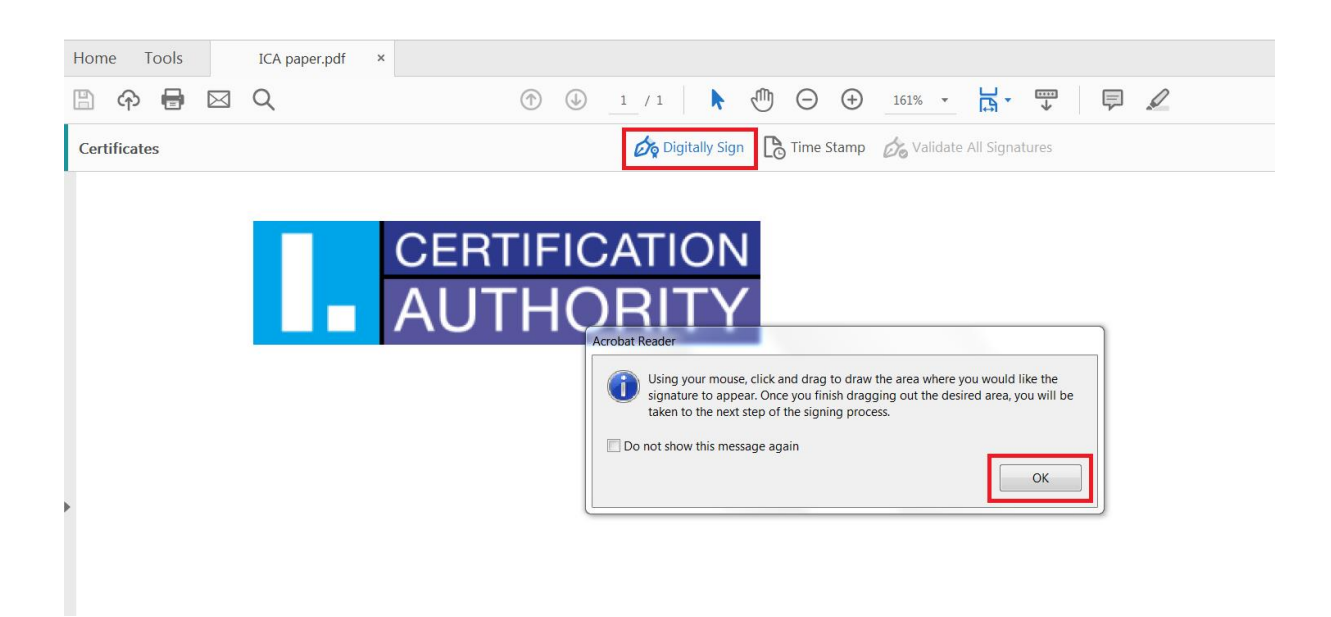

Drag to highlight the field where you want to insert a signature.

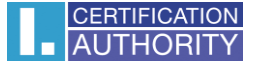

After selecting the signature field appears a dialog box with a menu of certificates for signing the document. Select the Qualified **Certificate (I.CA Qualified 2 CA / RSA 02/2016)** in the case of a certificate with an identifier for communication with the Slovak Republic **(I.CA CA Qualified CA / RSA 07/2015)** and click on the "**Continue**" button.

| Sign with a Digital ID × |                                                         |                                                                                                    |                |  |  |
|--------------------------|---------------------------------------------------------|----------------------------------------------------------------------------------------------------|----------------|--|--|
| Cho                      | Choose the Digital ID that you want to use for signing: |                                                                                                    |                |  |  |
| 0                        | r                                                       | David Ševčík (Windows Digital ID)<br>Issued by: I.CA Qualified 2 CA/RSA 02/2016, Expires: 2021.03.13   |                |  |  |
| 0                        | r                                                       | <b>David Ševčík</b> (Windows Digital ID)<br>Issued by: I.CA Public CA/RSA 07/2015, Expires: 2021.03.13 | View Details   |  |  |
| 0                        | R                                                       | David Ševčík (Windows Digital ID)<br>Issued by: I.CA Public CA/RSA 07/2015, Expires: 2021.06.03        | View Details   |  |  |
|                          | _                                                       | Build Australia and the Statistics                                                                     | • • • • • • •  |  |  |
| ?                        |                                                         | Configure New Digital ID Ca                                                                            | ancel Continue |  |  |

In the next window confirm your signature with the "Sign" button.

| Sign as "David Ševčík" ×                  |                           |                                                                 |  |  |
|-------------------------------------------|---------------------------|-----------------------------------------------------------------|--|--|
| Appearance Standard Text                  | ~                         | Create                                                          |  |  |
| David<br>Ševčík                           | Dig<br>by I<br>Dat<br>14: | itally signed<br>David Ševčík<br>e: 2020.03.24<br>15:49 +01'00' |  |  |
| Lock document after signing               |                           | View Certificate Details                                        |  |  |
| Review document content that may affect : | signing                   | Review                                                          |  |  |
|                                           |                           | Back                                                            |  |  |

If you have a certificate stored on your chip card, the system prompts you up to enter your PIN.

Then select the destination folder where the registered PDF document will be saved.